# European Aero-Medical Repository

User Training for Applicants

Version 1

# Table of Contents

| 1 | Int | troduction                           | 3 |
|---|-----|--------------------------------------|---|
| 2 | Ge  | etting Started                       | 3 |
|   | 2.1 | Redeeming the login access token     | 3 |
|   | 2.2 | Login to the EAMR Portal             | 5 |
| 3 | Re  | eview Documentation and Certificates | 6 |
|   | 3.1 | Review Identification Documents      | 6 |
|   | 3.2 | Review Medical Certificates          | 7 |

### 1 Introduction

The European Aero-Medical Repository (EAMR) aims to facilitate the sharing of information regarding the medical certification of pilots (class 1 applicants) among Member States (medical assessors of the licensing authority, aeromedical examiners and aeromedical centers), while respecting patient confidentiality and ensuring protection of personal data.

The purpose of this document is to serve as training material for applicants looking to access the EAMR service.

### 2 Getting Started

#### 2.1 Redeeming the login access token

**Step 1.** As an EAMR applicant you will receive an email invitation to access the system. Please follow the link the email body.

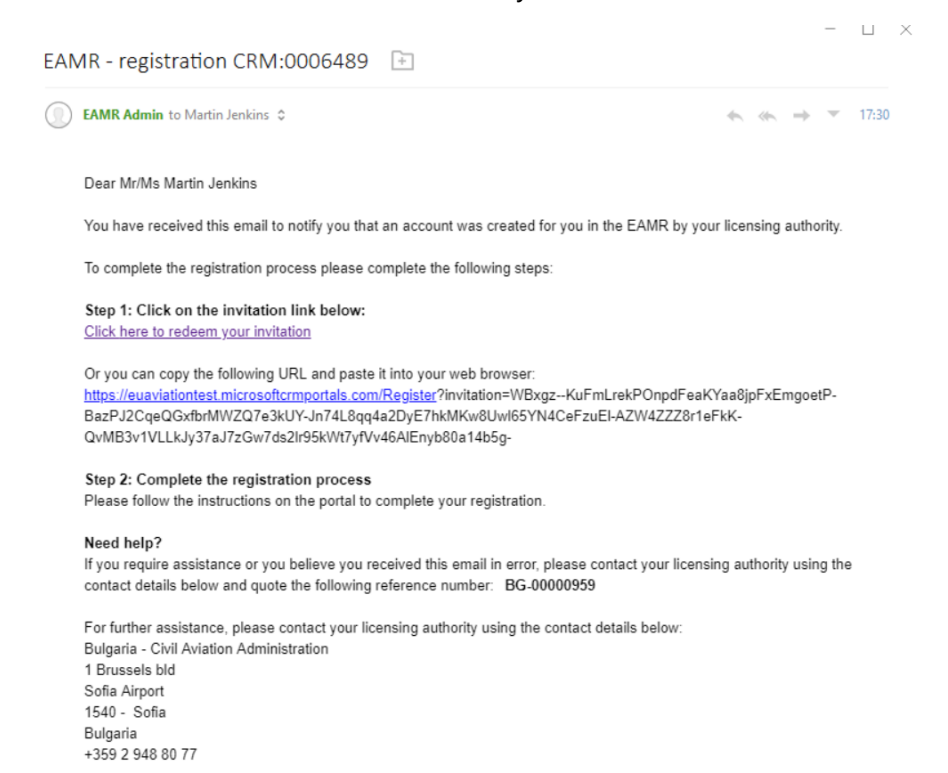

The EAMR Team

**Step 2.** Press the Register button in the EAMR portal.

| er EAMR             | Sign in                                                                                                    |
|---------------------|----------------------------------------------------------------------------------------------------|
|                     |                                                                                                    |
| Sign up with an inv | tation code                                                                                                    |
| * Invitation code   | WBxgzKuFmLrekPOnpdFeaKYaa8jpFxEmgoetP-BazPJ2CqeQGxfbrMWZQ7e3kUY-Jn74L8qq4a2DyE7hkMKw8Uwl65YN4CeFzuEl-AZW4ZZZ8r1eFkK-Qt |
|                     | I have an existing account                                                                                             |
|                     | Register                                                                                                    |
|                     |                                                                                                    |
|                     | Capyright & 2020. European Union Adoton Solinty Agency. All rights recurred. Belassa 23.                               |
|                     |                                                                                                    |

**Step 3.** Type a new password to access the EAMR portal and press the Register button.

**Step 4.** Review your NAA and personal details.

| @ EAMR                               | Medical                                            | Certificate   Means of Identification   Martin Jenkins - |  |  |  |
|--------------------------------------|----------------------------------------------------|----------------------------------------------------------|--|--|--|
| Welcome to the EAMR portal / Profile |                                                    |                                                          |  |  |  |
|                                      | Your information                                   |                                                          |  |  |  |
| Martin Jenkins                       | First Name                                         | Family Names                                             |  |  |  |
|                                      | Martin                                             | Jenkins                                                  |  |  |  |
| Profile                              | Previous Name                                      | NAA                                                      |  |  |  |
|                                      |                                                    | Bulgaria - Civil Aviation Administration                 |  |  |  |
| Security                             | E-mail                                             |                                                          |  |  |  |
| Change password                      | martin.jenkins@ondynamics.com                      |                                                          |  |  |  |
|                                      | Additional information (applicable only to pilots) |                                                          |  |  |  |
|                                      | Applicant File ID                                  | DOB                                                      |  |  |  |
|                                      | —                                                  | 28/1/1975                                                |  |  |  |

Copyright © 2020. European Union Aviation Safety Agency. All rights reserved. Release 23.

#### 2.2 Login to the EAMR Portal

**Step 1.**Navigate to the EMAR portal using the <u>https://euaviation.powerappsportals.com</u>, and select Sign-In.

| 🛞 EAMR                      | l<br>L                                               | Sign in |  |  |
|-----------------------------|------------------------------------------------------|---------|--|--|
| <ul> <li>Sign in</li> </ul> |                                                      |         |  |  |
| Sign in with a local        | account                                              |         |  |  |
| * User nan                  | ne martin                                            |         |  |  |
| * Passwo                    | rd                                                   |         |  |  |
|                             | Remember me?       Sign in     Forgot your password? |         |  |  |
|                             |                                                      |         |  |  |

**Step 2.** You will then be taken to the EAMR Portal home page.

| 🛞 EAMR                                                                                                    | Medical Certificate   Means of Identification   Martin Jenkins +                          |  |  |  |  |
|----------------------------------------------------------------------------------------------------|-------------------------------------------------------------------------------------------|--|--|--|--|
|                                                                                                    | WELCOME TO THE EAMR PORTAL                                                                |  |  |  |  |
| The European Aero-Medical Repository (EAMR) aims to facilitate the sharing of information regarding the medical certification of pilots (class 1 applicants) among Member States (medical assessors of the licensing authority, aeromedical examiners and aeromedical centers), while respecting patient confidentiality and ensuring protection of personal data. |                                                                                           |  |  |  |  |
|                                                                                                    | Capyreght & 2023. European Linson Adotton Safety Agency. All rights received. Release 23. |  |  |  |  |

## 3 Review Documentation and Certificates

#### 3.1 Review Identification Documents

Step 1. Click on the Means of Identification menu.

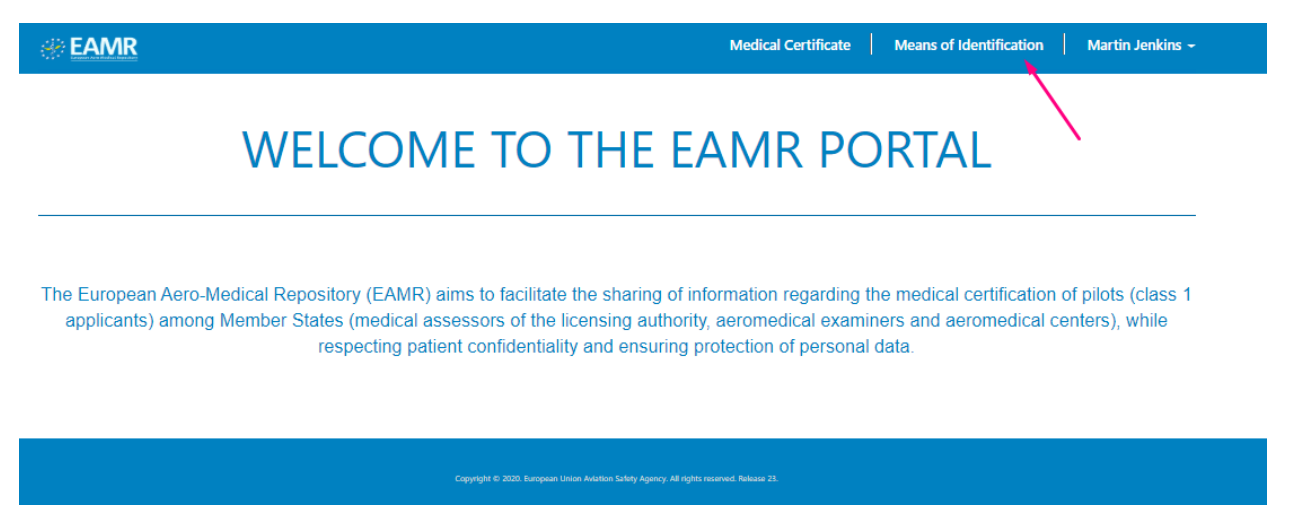

Step 2. Review the identification documents linked to your profile.

| @ EAMR          |               |  | Medical Certifi | Medical Certificate   Means of Identification   Martin Jenkins ~ |                |  |
|-----------------|---------------|--|-----------------|------------------------------------------------------------------|----------------|--|
|                 |               |  |                 |                                                                  |                |  |
| Туре            | Number 🛧      |  | Issued By       | Expiry Date                                                      | Applicant      |  |
| Driving Licence | ID01231233333 |  | Denmark         | 22/2/2024                                                        | Martin Jenkins |  |
|                 |               |  |                 |                                                                  |                |  |
|                 |               |  |                 |                                                                  |                |  |
|                 |               |  |                 |                                                                  |                |  |

#### 3.2 Review Medical Certificates

**Step 1.** Click on the Medical Certificates menu.

| er Eamr                                                                                | Medical Certificate   Means of Identification   Martin Jenkins -                                                                                                    |  |  |  |  |  |
|----------------------------------------------------------------------------------------|----------------------------------------------------------------------------------------------------|--|--|--|--|--|
|                                                                                        | WELCOME TO THE EAMR PORTAL                                                                                                    |  |  |  |  |  |
| The European Ae<br>applicants) am                                                      | The European Aero-Medical Repository (EAMR) aims to facilitate the sharing of information regarding the medical certification of pilots (class 1 applicants) among Member States (medical assessors of the licensing authority, aeromedical examiners and aeromedical centers), while respecting patient confidentiality and ensuring protection of personal data. |  |  |  |  |  |
| Copyright & 2020 European Union Adation Solidy Agency: A8 rights reserved. Relates 21. |                                                                                                    |  |  |  |  |  |

**Step 2.** The medical certificates linked to your profile and their status are listed for review.

| eame                 |          | Medical Certificate   Mear | ns of Identification   Martin Jenkins - |
|----------------------|----------|----------------------------|-----------------------------------------|
|                      |          |                            |                                         |
| Certificate Number 🛧 | Status   | Issue/Decision Date        | Expiry Date                             |
| PL/CERT/0001         | Released | 22/2/2020                  | 4/3/2021                                |

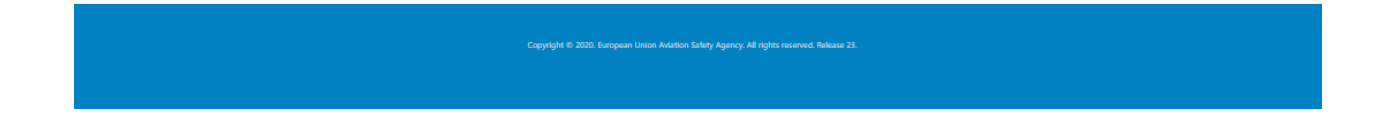